# DL-U232P ユーザーズマニュアル

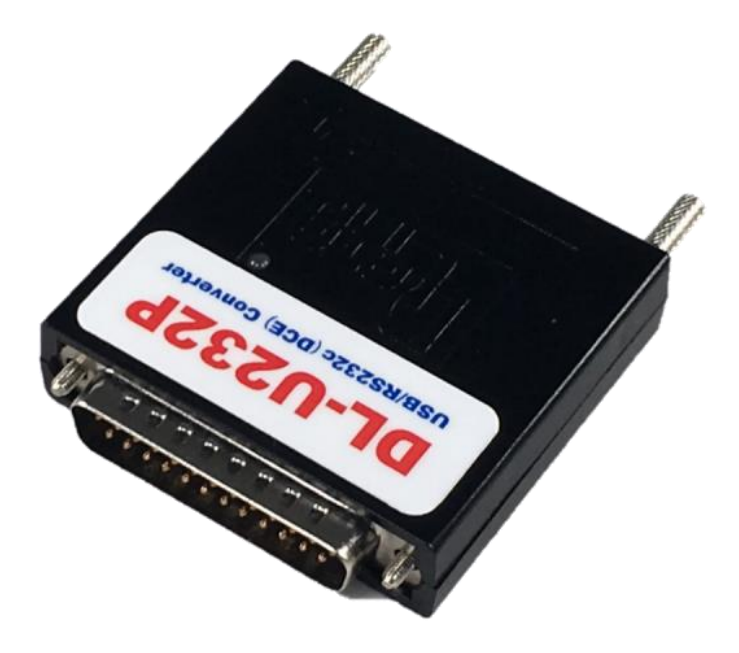

第1版 2021年6月

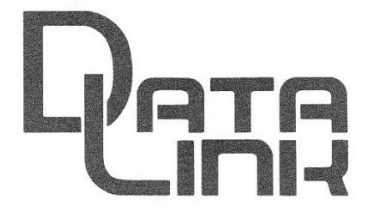

データリンク株式会社

### はじめに

DLーU232Pは、USBとRS232Cを変換するインターフェイスです。 本機のRS232CはDCE配列であり、DTE配列の25ピンコネクタ(メス)に 直結できます。

# 特徴

・USB側は疑似COMを使用し、最高230.4KBPSの通信速度が設定可能です。
・電源供給はUSBバスから行い、本機内のDC/DCコンバータでRS232C側の インターフェイスへ電源供給されます。
・USBとRS232Cはフォトアイソレートされています。
・弊社製の機器、SAS20、ENET-R、ENET-S25、TRSなどの

RS232C(DTE配列)ポートに直結可能です。

#### 同梱品

| •DL-U232P(本機) | 1台 |               |
|---------------|----|---------------|
| ・マニュアル        | 本誌 |               |
| ・USBケーブル      | 1本 | (AタイプーミニBタイプ) |
| ・ケーブルクリップ     | 1個 |               |

#### 仕様

| ·動作条件        | 温度                                       | $\pm 0 \sim +50^{\circ}$ C            |  |  |  |  |
|--------------|------------------------------------------|---------------------------------------|--|--|--|--|
|              | 湿度                                       | 30~80%(但し 結露なきこと)                     |  |  |  |  |
| ·筐体部寸法       | 横:57mm 高さ                                | :15mm 奥行:53mm                         |  |  |  |  |
| •重量          | 約42g                                     |                                       |  |  |  |  |
| ▪対応 OS/機器    | USB1.1 又は USB2.0 ポートを備えた Windows7~10 搭載の |                                       |  |  |  |  |
|              | DOS/V 互換PO                               | 2                                     |  |  |  |  |
| ・インターフェイス    | RS232C Dsub                              | o25 ピンオスタイプ(DCE配列)ミリねじ                |  |  |  |  |
|              | USB ミニ E                                 | 3 タイプ                                 |  |  |  |  |
| •RS232C 通信条件 | 通信速度                                     |                                       |  |  |  |  |
|              | 300,600,1200,24                          | 100,4800,9600,14400,19200,38400,57600 |  |  |  |  |
|              | 115200,230400Bps                         |                                       |  |  |  |  |
|              | データ長 7/8                                 |                                       |  |  |  |  |
|              | パリティ 偶/奇/なし                              |                                       |  |  |  |  |
|              | ストップビット 1/                               | 2                                     |  |  |  |  |
|              |                                          |                                       |  |  |  |  |
| ·消費電流        | 100mA 以下/5\                              | / PCの USB より供給                        |  |  |  |  |

# ドライバソフトのダウンロード

注意:製品をUSB 接続する前に、ドライバのインスト―ルを終了させて下さい。

ドライバソフトは、弊社HPよりダウロードしてください。

https//www.data-link.co.jp

ブラウザで上記弊社 TOP ページを開き、上段メニューより「ドライバダウンロード」を選択します。

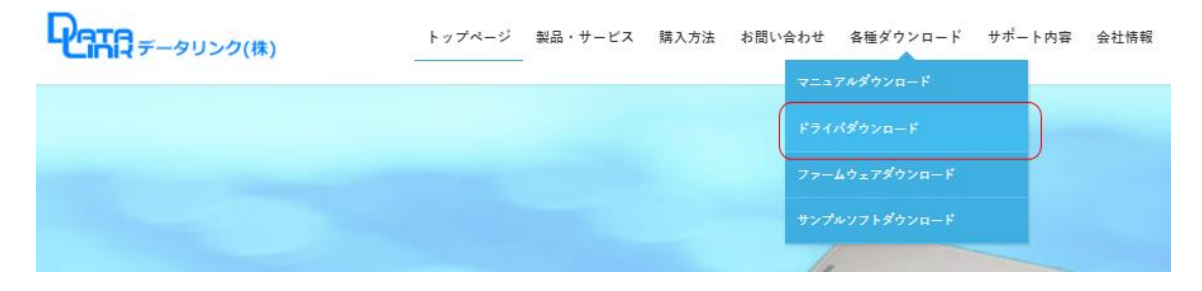

「現行製品ドライバ」の中から以下を選択・クリックします。

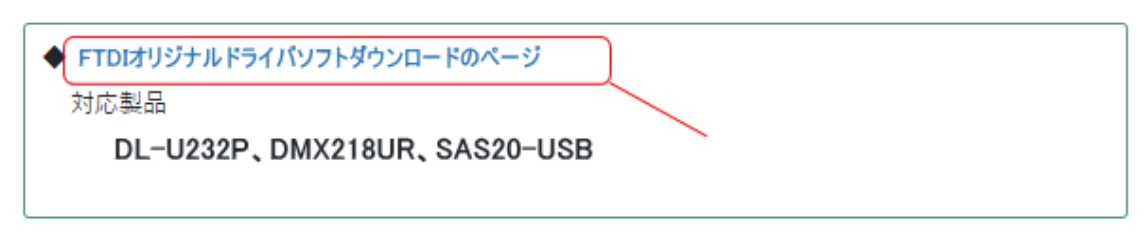

開いたページの◆ダウンロードより以下赤枠をクリックしドライバソフトをダウンロードします。

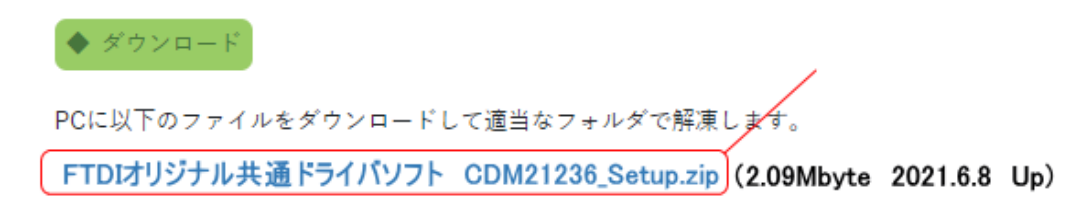

※ファイル名:「CDMxxxxx\_Setup.zip」の数字部分(xxxxx)は、更新され変更される場合があります。

# <u>ドライバソフトのインストール</u>

- ・ダウンロードした「CDM21236\_Setup.zip」を適当な場所に解凍します。
- ・解凍された「CDM21236\_Setup.exe」を管理者権限で実行します。
   以下の画面となりますので、「Extract」を選択します。

| FTDI CDM Drivers |                                                                                                    | × |
|------------------|----------------------------------------------------------------------------------------------------|---|
|                  | FTDI CDM Drivers                                                                                       |   |
|                  | Click 'Extract' to unpack version 2.12.36.1 of FTDI's Windows driver package and launch the installer. |   |
|                  |                                                                                                    |   |
|                  |                                                                                                    |   |
|                  |                                                                                                    |   |
|                  |                                                                                                    |   |
|                  | www.ftdichip.com                                                                                       |   |
|                  |                                                                                                    | - |
|                  | < Back Extract Cancel                                                                                  |   |

以下の画面となりますので、「次へ(N)」を選択します。

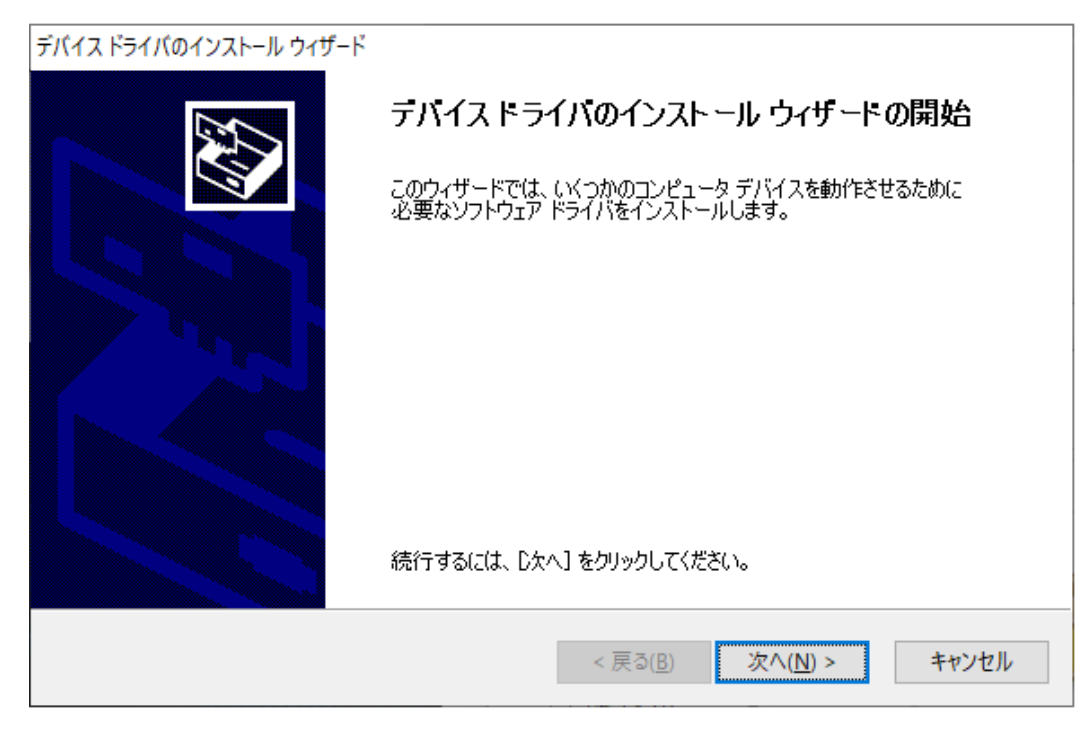

以下の画面となります。 〇同意します(A)をチェックし「次へ(N)」を選択します。

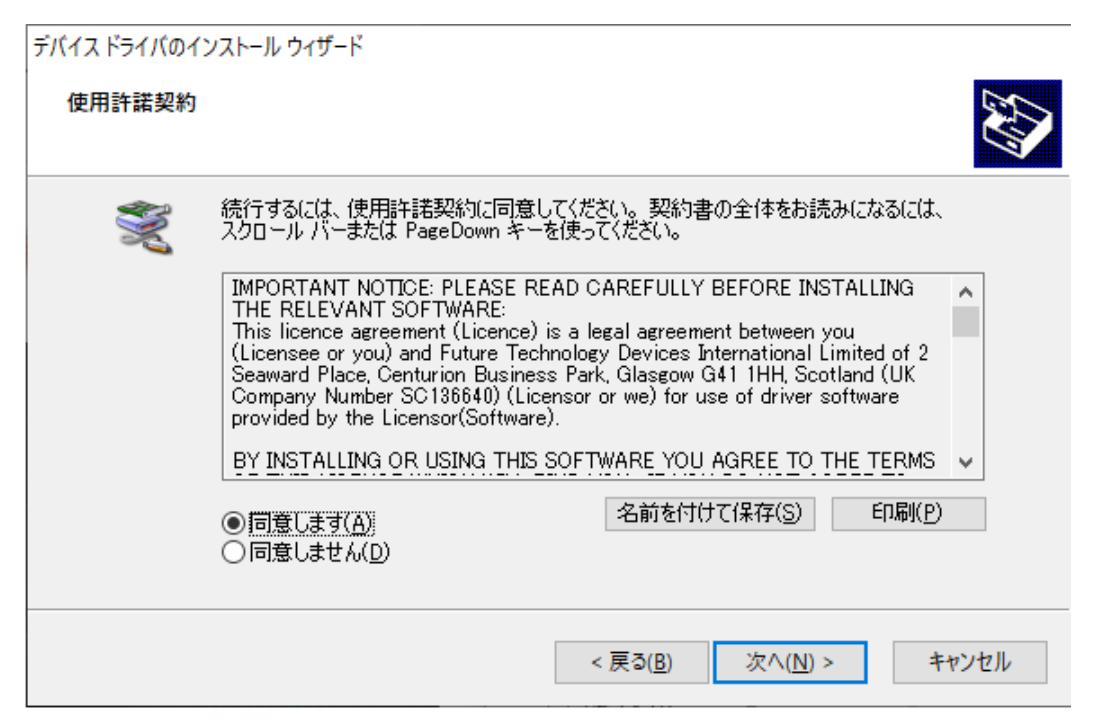

以下の画面が表示されたらインストールは終了です。 製品を PC と USB で接続します。

| デバイス ドライバのインストール ウィザード |                                      |                               |  |  |
|------------------------|--------------------------------------|-------------------------------|--|--|
|                        | テバイス ドライバのインストール ウィザードの完了            |                               |  |  |
|                        | ドライバは、正しくこのコンピュータにインストールされました。       |                               |  |  |
|                        | 今、このコンピュータにテハイスをす<br>合は、最初に説明書をお読みくた | 教徒(さます。ナハイス付周の記明書かある場<br>さてい。 |  |  |
|                        |                                      |                               |  |  |
|                        |                                      | 1 Feb                         |  |  |
|                        | ドライバ名<br>VFTDI CDM Driver Pack       | 状態<br>使用できます                  |  |  |
|                        | ✓ FTDI CDM Driver Pack               | 使用できます<br>                    |  |  |
|                        | < 戻る( <u>F</u>                       | 多 完了 キャンセル                    |  |  |

# <u>デバイスマネージャーによる COM ポート確認</u>

・デバイスマネージャーを起動し正しく動作している事、割り当てられた COM ポート番号を確認します。

下記赤枠の部分に黄色の!マークが表示されている場合は、ドライバソフトが正常にインストールされていません。 PC を再 起動後、製品を取り外し再度ドライバのインストールを行ってください。

| 畫 デバイス マネージャー                                                  | - | ×     |
|----------------------------------------------------------------|---|-------|
| ファイル(E) 操作( <u>A</u> ) 表示( <u>V</u> ) ヘルプ( <u>H</u> )          |   |       |
| (≠ ⇒) 🗊 🛛 🖬 🖳 🖳 🖳 😓                                            |   |       |
| > 📷 IDE ATA/ATAPI コントローラー                                      |   | <br>^ |
| > 👖 オーディオの入力および出力                                              |   |       |
| > 📖 キーボード                                                      |   | - 10  |
| > 💻 コンヒューター                                                    |   |       |
| > 🕠 サウンド、ビデオ、およびゲーム コントローラー                                    |   |       |
| > 🏣 システム デバイス                                                  |   |       |
| > 🛐 セキュリティ デバイス                                                |   |       |
| > 📲 ソフトウェア コンポーネント                                             |   |       |
| > 📱 ソフトウェア デバイス                                                |   |       |
| > 🔜 ディスク ドライブ                                                  |   |       |
| > 🤜 ディスプレイ アダプター                                               |   |       |
| > 🚽 ネットワーク アダプター                                               |   |       |
| > 🐺 ヒューマン インターフェイス デバイス                                        |   |       |
| > 🎽 ファームウェア                                                    |   |       |
| > 🗖 プロセッサ                                                      |   |       |
| > 📃 ポータブル デバイス                                                 |   |       |
| ✓ 算 ポート (COM と LPT)                                            |   |       |
| 🛱 USB Serial Port (COM3)                                       |   |       |
| > 🕕 マウスとそのほかのポインティング デバイス                                      |   |       |
| > 🛄 EI9-                                                       |   |       |
| ・  単 ユニバーサル シリアル バス コントローラー                                    |   |       |
| Intel(R) USB 3.1 eXtensible Host Controller - 1.10 (Microsoft) |   |       |
| USB Composite Device                                           |   |       |
| 🖗 USB Serial Converter                                         |   |       |
| USB ルート ハブ (USB 3.0)                                           |   |       |
| ≜ IICR 士 容易記 倍進 智                                              |   | ~     |
|                                                                |   |       |

COM ポートはランダムで割り当てられます。 下記の様に変更は可能です。

上記画面デバイスマネージャーの「USB Serial Port(COM3)」を右クリックし「プロパティ」を選択

「ポート設定」TAB をクリックし、「詳細設定」をクリックすると以下の画面になるので希望の COM ポート番号を選択し 「OK」をクリックすると COM ポート番号が変更出来ます。

|                                                              | USB Serial Port (COM                                         | 3)のプロパティ                                   |                                                                                                  | ×                     |
|--------------------------------------------------------------|--------------------------------------------------------------|--------------------------------------------|--------------------------------------------------------------------------------------------------|-----------------------|
| OM3 の詳細調                                                     | 受定                                                           |                                            |                                                                                                  | ? ×                   |
| COMボート者<br>USB転送サ-<br>低ボーレート<br>高速パフォー<br>受信 (バイ)<br>送信 (バイ) | 結号(P): COM3<br>(ズ<br>-でのパフォーマンスを修正す<br>-マンスの場合は、高い設定<br>->): | る場合は、低い設定に<br>にしてください。<br>4096 〜<br>4096 〜 | してください。                                                                                          | OK<br>キャンセル<br>既定値(D) |
| - BMオプション                                                    |                                                              |                                            | その他のオプション                                                                                        |                       |
| レスボンス間<br>待ち時間(r                                             | 贈を修正するには、低い設<br>nsec):                                       | 定にしてくだざい<br>16 ~                           | ブラグアンドプレイ認識<br>シリアルプリンター認識<br>パワーオフ キャンセル<br>USBま装持続                                             |                       |
| ータイムアウト<br>最小読み込<br>最小書き込                                    | ት (msec):<br>ት ማሳቢ ምዕት (msec):                               | 0 ~                                        | クローズ時のRTS設定<br>起動時のモデムコントロール無効調<br>Enable Selective Suspend<br>Selective Suspend Idle Timeout (s | 定<br>定<br>secs): 5 v  |
|                                                              |                                                              |                                            | ОК <b>+</b> †У                                                                                   | セル                    |

|          | 信号名 | 番号       | 方向 | 番号 | 信号名 |       |
|----------|-----|----------|----|----|-----|-------|
|          | FG  | 1        | ١  | 1  | FG  |       |
|          | TXD | 2        | Ļ  | 2  | TXD |       |
|          | RXD | 3        | 1  | 3  | RXD |       |
| DL-U232P | RTS | 4        | ļ  | 4  | RTS | 相手機器  |
| (DCE)    | CTS | <u> </u> | 1  | 5  | CTS | (DTE) |
|          | DSR | 6        | 1  | 6  | DSR |       |
|          | GND | 7        | Ι  | 7  | GND |       |
|          | CD  | 8        | -  | 8  | CD  |       |
|          | DTR | 20       | ┥  | 20 | DTR |       |

※DTE 機器と直結時のピン番号と信号名・信号方向

※記述の無いピン番号は、未結線です。

シール付きケーブルクリップの取付方法

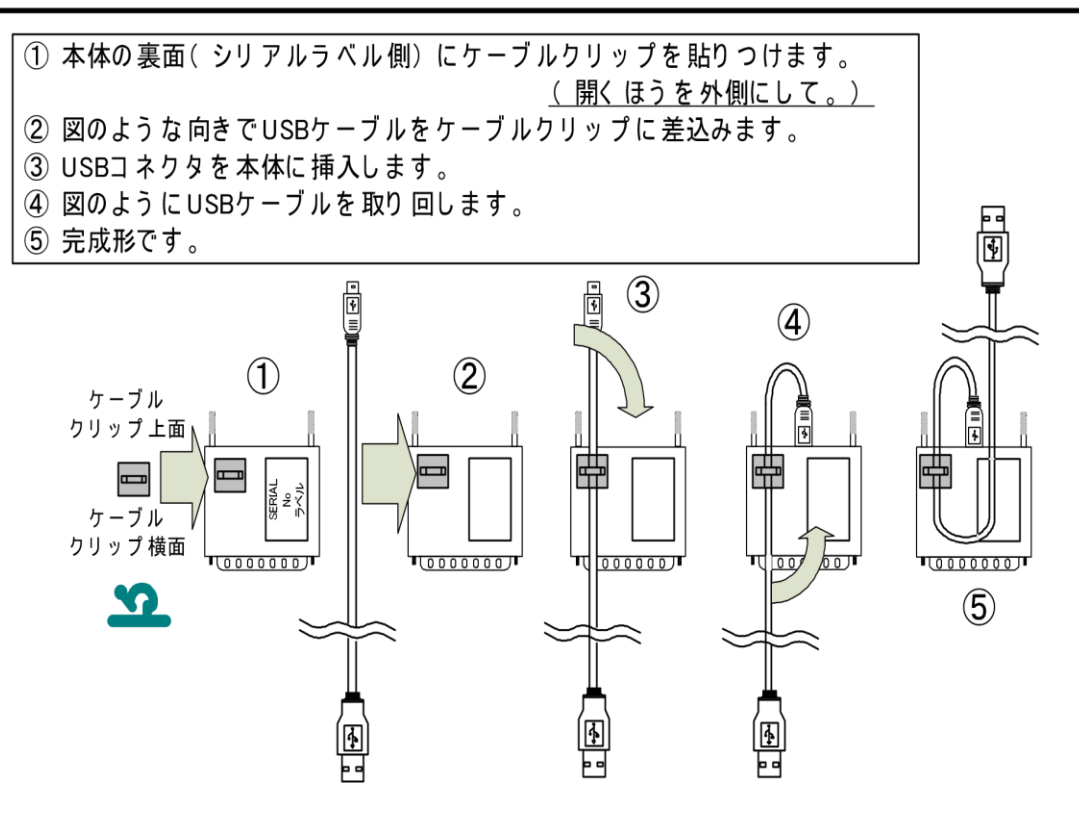

1 当社製品は、当社規定の社内評価を経て出荷されておりますが、保証期間内に万一故障した場合、無償にて修 理させていただきます。お買い求めいただいた製品は、受領後直ちに梱包を開け、検収をお願い致します。 この製品の保証期間は、当社発送日より1年です。保証期間は、製品貼付のシリアルナンバーで管理しています。 保証書はございません。

なお、本製品のハードウエア部分の修理に限らせていただきます。

- 2 本製品の故障、またはその使用によって生じた直接、間接の障害について、当社はその責任を負わないものとします。
- 3 次のような場合には、保証期間内でも有償修理になります。
  - (1)お買い上げ後の輸送、移動時の落下、衝撃等で生じた故障および損傷。
  - (2)ご使用上の誤り、あるいは改造、修理による故障および損傷。
  - (3)火災、地震、落雷等の災害、あるいは異常電圧などの外部要因に起因 する故障および損傷。
  - (4)当社製品に接続する当社以外の機器に起因する故障および損傷。
- 4 次のような場合、有償でも修理出来ない時があります。PCB基板全損、IC全損等、故障状態により修理価格が新 品価格を上回る場合。
- 5 製品故障の場合、出張修理は致しておりません。当社あるいは販売店への持ち込み修理なります。
- 6 上記保証内容は、日本国内においてのみ有効です。
- 7 ユーザサポートのご案内

ご購入いただきました製品に関するご質問・ご相談は、弊社ユーザサポート課までお問い合わせ下さい。

データンク株式会社 ユーザサポート課

E-Mail: support@data-link.co.jp

〒359-1118 埼玉県所沢市喜多町10-5

TEL:04-2924-3841 FAX:04-2924-3791